## **Newport Girls' High School**

## How to Register for Testing or Decline Consent -

Step one – choose the silver staff portal from NGHS testing website by clicking on the icon:

Staff Member Con<del>sent</del> (self-consent)

Step two – ignore login boxes on the right but instead click on

Register now

**Step three** – complete the required details for yourself – only asterisked fields need to be completed (i.e. only one phone number is required). You can use your staff email if you wish or a personal email address.

| First name *              | Last name *     |                        |
|---------------------------|-----------------|------------------------|
| Email *                   | Confirm email * |                        |
| Phone number 1 *          | Phone number 2  |                        |
| Gender *                  | Date of birth * |                        |
| Other details             |                 |                        |
| Unit                      | NHS Number      | Ignore 'other details' |
| Ethnicity                 | •               |                        |
| Address                   |                 |                        |
| Address line 1            | Address line 2  |                        |
| Post code                 | Town            |                        |
| County                    |                 |                        |
| GP Details                |                 |                        |
| First name                | Last name       | Ignore GP details      |
| Phone number              | Email           | section                |
| GP Address                |                 |                        |
| Address line 1            | Address line 2  |                        |
| Town                      | County          |                        |
| Post code                 |                 | Make sure you tick the |
| Accept Terms & Conditions |                 | Accept T&Cs            |
|                           |                 | Then click SUBMIT      |

**Staff Members** 

**Step four –** Check your email and you should receive an email like this. If it has not arrived in a few minutes, check your junk email:

## Welcome!

Thank you for registering on the Parent Portal.

Before using the Parent Portal software, please confirm your account by clicking on confirm my account below:

Confirm my account

Once you have confirmed your email and set your password you will have full access to the Parent Portal platform.

Click on the hyperlink to confirm your account

You will then be asked to create a password for the NHS site.

T

**Step five –** Log in to the NHS Screening site using your email address and the password you have just created.

**Step six** – click to fill in the questionnaire (green button)

| Covid Testing                                                                     |  |  |  |  |
|-----------------------------------------------------------------------------------|--|--|--|--|
| Campaign by:<br>COVID MANAGER FOR SCHOOLS                                         |  |  |  |  |
| Status: New                                                                       |  |  |  |  |
| This link is provided to pupils over 16 who can consent to testing for themselves |  |  |  |  |
| Last updated: 10/01/2021 16:34                                                    |  |  |  |  |
| Fill in the questionnaire form                                                    |  |  |  |  |

Step seven – click on the circle and choose Sixth form Newport Girls' High School. Then click Next

| Create a S               | Submis                         | sion                      |     |  |
|--------------------------|--------------------------------|---------------------------|-----|--|
| Submission for Staff New | or a new child<br>port Girls F | <sup>in</sup><br>ligh Sch | . • |  |
|                          | Cancel                         | Next                      |     |  |

## **Step eight** – Read the consent statements (these are the Dept. for Health consent statements)

| Indicate consent                         |        |
|------------------------------------------|--------|
| ○ Yes, I consent to testing              |        |
| O No. don't consent to testing           |        |
| Name (required)                          |        |
| Cancel I want to Save and Continue Later | Submit |

Choose whether you consent (or not), type your name and click on blue SUBMIT button.

This is the process finished. Thank you for your time.